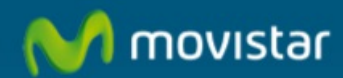

## Como actualizar Kaspersky (Pack-Antivirus-Firewall)

## Como actualizar Kaspersky (Pack-Antivirus-Firewall).

El antivirus verifica automáticamente las actualizaciones una vez al día o cada vez que reinicie el Pc. También se puede actualizar manualmente. Hay dos formas de hacerlo:

1. Pulsar con en el botón derecho del ratón sobre el icono del antivirus, que está en la parte inferior derecha de la pantalla (donde está el reloj) y seleccionar la opción **Actualizar ahora**.

| Abrir          |       |
|----------------|-------|
| Actualizar and | ira 🔰 |
| Analizar       | •     |
| Ayuda          |       |
| Acerca de      | -     |

2. Otra opción Pulsar con en el botón derecho del ratón sobre el icono del antivirus, que esta en la parte inferior derecha de la pantalla donde está el reloj y seleccionar la opción **Abrir**.

| Abrir            | - |
|------------------|---|
| Actualizar ahora | 2 |
| Analizar 🕨 🕨     |   |
| Ayuda            | - |
| Acerca de        |   |

Nos aparecerá la pantalla siguiente:

## Consola de Seguridad

| General<br>Encendido / Apagado | Áctualizaciones      Áctualización 28 de Abril de 2010     Áctualizar ahora                                                                                    |            |
|--------------------------------|----------------------------------------------------------------------------------------------------|------------|
| Actualizaciones                | Reactivar licencia                                                                                                    |            |
|                                | Política de actualización del producto y las firmas de virus<br>O No realizar actualizaciones programadas                                                      |            |
|                                | Actualización automática                                                                                                    |            |
|                                | C Actualizar semanalmente los Lunes a las 00 . : 00 horas                                                                                                    |            |
| Contacto                       | <ul> <li>Avisar mediante un sonido cuando existan nuevas versiones</li> <li>Avisar de forma visual cuando existan nuevas versiones</li> <li>Aceptar</li> </ul> |            |
|                                | Código de licencia: >>><br>Código de licencia:                                                                                                    | eptar      |
|                                |                                                                                                    |            |
| Aviso Legal Protect            | ción de datos 🗍 Telefónica en el mundo 🕴 Grupo Telefonica                                                                                                    | Telefónica |

Como vemos, en la pantalla aparecen dos apartados.

En el primero si le damos se actualizará ahora, es igual que como hemos hecho antes con el botón derecho del ratón en el icono.

En el segundo podemos programar las actualizaciones. En caso de no configurar actualizaciones automáticas, "Consola de seguridad" avisa al cliente de que una nueva versión del software está disponible. También permite que la actualización del software sea totalmente manual por parte del cliente, e incluso que dicha actualización se realice en tiempo real.

También permite seleccionar el tipo de aviso cuando existan nuevas versiones.

附 movistar

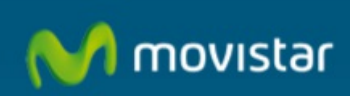